三门峡业职业学院 2022 年单招在线考试

## "学习通"(手机端)操作指南

## 特别提醒:考生只能用手机进行试题作答。

一、下载安装"学习通 APP"

"学习通APP"支持 Android 和 IOS 两大移动操作系统。下载安装 "学习 通 APP"前,请确定您的设备符合系统要求。可以通过以下三个途径下载安装 "学习通 APP":

1.扫描下面的二维码, 转到对应链接下载 APP 并安装(如用微信扫描二维 码请选择在浏览器打开)。

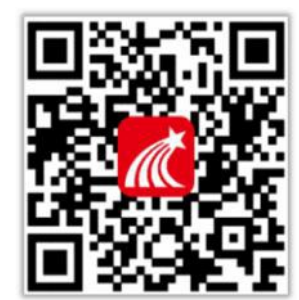

2. 浏览器访问链接: <u>http://app.chaoxing.com/</u>, 下载并安装APP。

3.应用市场搜索"学习通",下载并安装。

注意: Android 系统用户通过 2、3 两种方式下载安装时若提示"未知应用来源",请确认继续安装; IOS系统用户安装时若提示"未受信任的企业级开发者",请进入设置-通用-描述文件,选择信任Beijing Shiji ChaoxingInformation Technology Development Co., Ltd.。

二、登录"学习通 APP"

打开安装好的学习通 App, 进入登录页面,无需注册。选择点击最下方的 "其它登录方式",进入登录界面,第一行学校填: 三门峡职业技术学院+单招 考试;第二行学号填: 本人 14 位考生号;第三行登录密码填:本人身份证号 后 6 位 (如:身份证后 6 位为 123456,则登录密码为: 123456;勾选"我已 阅读",点击"登录",登录后跳过绑定手机号(无需捆绑手机号,有些学生之 前使用过学习通,会出现多单位,避免出现不到本次单招考试,本次一定不要捆 绑手机号),修改默认密后进入学习通首页,系统要求重置密码,并牢记修改过 后的密码。按照(图 1) 学习通登录方式进行。

| 2:02                                  | :: <b>!!</b> 56 👀 | 221                                                   | ati 🕈 🐽                  | 12:43 <b>1</b>     | ::‼ ♥ ■<br>宗善信息 ※ | 2:24                |                      | ull 🕆 🌆            | 2         | 45       |                                                                                                    | ull 🗢 🛤 |
|---------------------------------------|-------------------|-------------------------------------------------------|--------------------------|--------------------|-------------------|---------------------|----------------------|--------------------|-----------|----------|----------------------------------------------------------------------------------------------------|---------|
|                                       | 客服                | 机构账号登录                                                | 2                        | 请完善信息,以便<br>密码     | 下次可直接用手机号登录或找回    |                     | 重置密码                 |                    | 常用        | 发现       | <b>首页 ~</b><br>※注                                                                                                    | 3 107   |
| 登录                                    |                   | 190568                                                | 0                        | +86 ≠ 手机号          |                   | 确认新题码               |                      |                    |           | 最美图书馆摄影  | 大赛                                                                                                    |         |
|                                       | ~                 | 输入您的考生号                                               | 3                        |                    | 获取验证码             | 清输入右侧)<br>密码要求(~-10 | 验证码<br>1位,至少6233年、+1 | 3 85 5<br>3、符号两柱元度 |           | 应用广场     |                                                                                                    |         |
|                                       | ₩ 忘记密码?           |                                                       | M 80807                  |                    |                   |                     | 799 i.J.             |                    | 0         | 我的课程     |                                                                                                    |         |
| 截已阅读并同意学习通《                           | B私政策》和《明户协议》      |                                                       | 180 RE 681*18            |                    | APRA -            | <b>1</b>            | 新家和日本                | "7f631"            |           | 考试       |                                                                                                    |         |
| ±                                     | R .               |                                                       |                          |                    | A622              | 章 QU<br>DD          | 可进入学习通               | 調成                 |           | 教师课表     |                                                                                                    |         |
| 新用户注册                                 | 手机号快捷整录           | 日本には来                                                 | 4                        |                    |                   |                     |                      |                    |           | 学生课表     |                                                                                                    |         |
| $\sim$                                |                   | 1.学校/单位/fid机构代码<br>2 学号/工号输入14位考望                     | <b>输入:190568</b><br>= 号, |                    | $\langle \rangle$ |                     |                      |                    | 93        | 知问       |                                                                                                    |         |
| 3.密码为身份证后六位,身份证最后一位为"X"的,登陆系统为大写的"X"。 |                   |                                                       |                          |                    |                   |                     |                      |                    | 大辦论文相似度检測 |          |                                                                                                    |         |
| ▲."纠应"我已阅读"<br>5.点击"登录"。              |                   |                                                       |                          |                    |                   |                     |                      | 学习通招聘              |           |          |                                                                                                    |         |
| 其它型。                                  | わず                | <ol> <li>6.无需捆绑手机号,有些</li> <li>免出现不到本次单招考试</li> </ol> | 学生之前使用述<br>,本次一定不错       | 世学习通,会出<br>要捆绑手机号。 | 出现多单位,避           |                     |                      |                    | 1         | O<br>SAS | The second second secon | 8       |

图 1 学习通登录方式

特别注意: 1.身份证最后一位为"X"的,请使用大写的"X"

2. 重新设置的密码将作为此账号下登录学习通的唯一密码。

3. "完善信息"页面无需绑定手机号。

三、开始考试

登录 "学习通 APP"后, 点击"考试",仔细阅读考试通知及说明,勾选 我已阅读并同意点击"开始考试"(图 2),

进入考试。

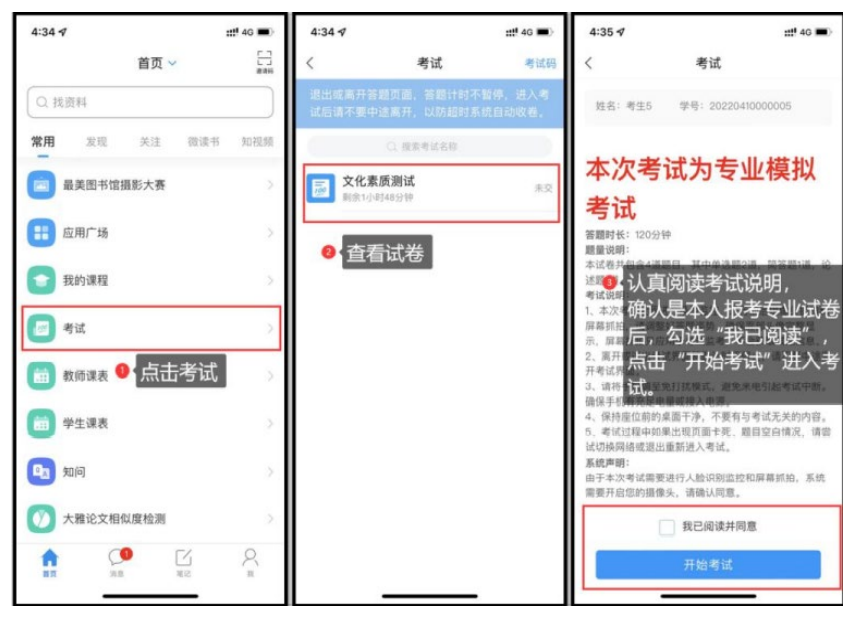

图 2 考试登录界面

通过人脸识别,点击允许录制,开始答题(图 3),完成答题后检查无误后 可点击提交试卷。

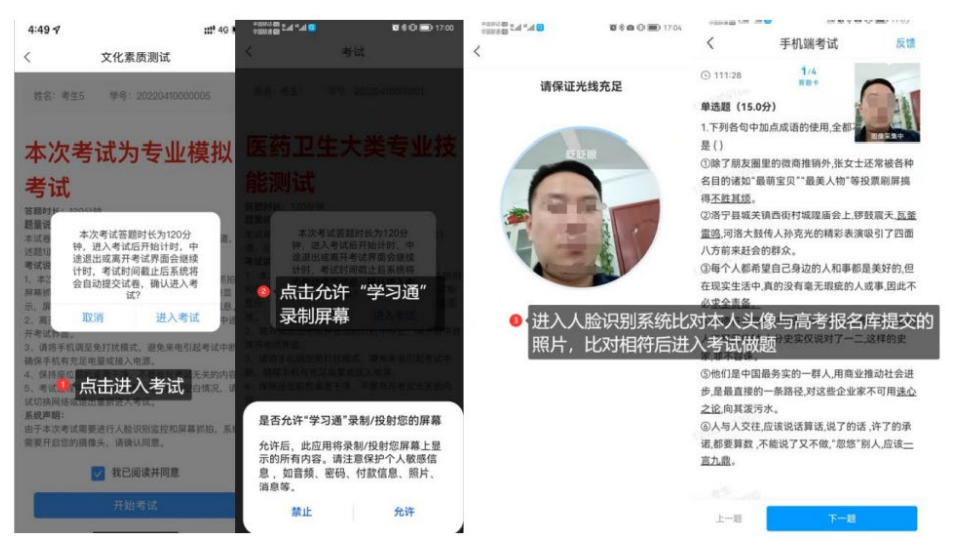

图 3考试人脸识别账号

如果进入考试人脸识别未通过,系统会提示对比相似度失败,考生可点击 "重新开始"再次识别(图 4),如果多次识别仍未通过,可点击"申诉",填 写申诉理由提交,等待监考教师审核。监考教师审核之后,会提示审核结果,点 击查看,如果允许跳过人脸识别,可点击考试重新进入。

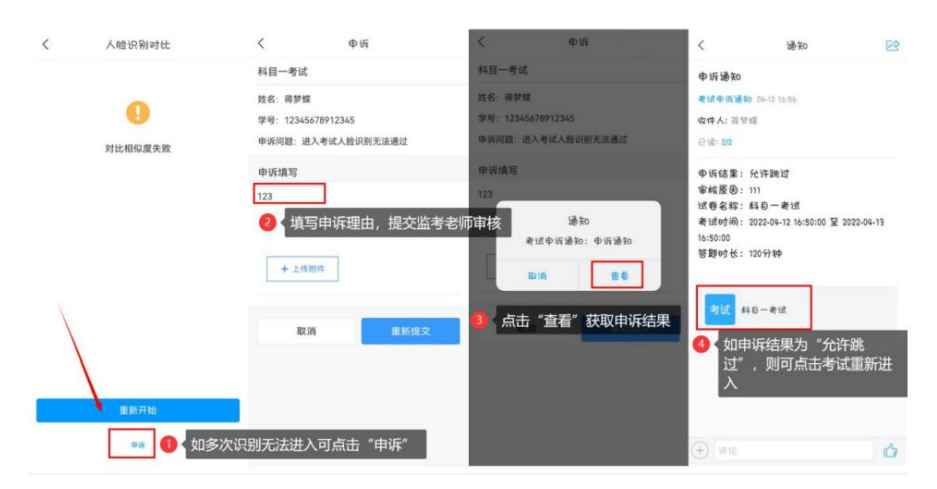

图 4 人脸识别未通过申诉

温馨提示:学习通答题分客观题和主观题,客观题答题直接点击相应的选项 即可,主观题答题可以使用手机输入法打字,对于答案文字较多的题目(如作文 题)可以打字或使用白纸或作文纸手写后拍照上传,涉及到特殊公式或画图题只 能白纸手写后拍照上传,照片拍摄要清晰。

进入"学习通APP"考试视频讲解:

https://space.dingtalk.com/s/gwHOA6VSHgLOI7XhQgPaACBjOGQ5N2IzZThmMWQON WMwYTMONTA00WIyY2N1NDE5Zg 密码: SUxD